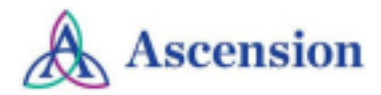

## **Signing into IPCE Site**

- <u>Accessing your profile from a Computer</u>
- <u>Accessing your profile from the Mobile App</u>

## Accessing your profile from a Computer

- Begin by accessing the Ascension IPCE site using the following web URL: <u>https://ascension-ce-cme.cloud-cme.com</u>
- Sign in to the Ascension IPCE site by clicking on Ascension Care Team and using your Single Sign On (SSO) or sign in with an external email.
  - All associates with an ascension.org email address can successfully log in by clicking Ascension Care Team.
  - All other domain email addresses will need to create an account by selecting **Sign in** with external Email and Password.

| Sign In | Browse By Specialty | Live Courses     | OnDemand          | RSS /      | About    | Contact       | Calendar       |                                                                               |
|---------|---------------------|------------------|-------------------|------------|----------|---------------|----------------|-------------------------------------------------------------------------------|
| Π       | Asc                 | ension Associate | es - click Ascens | ion Care T | Team and | d use your \$ | Single Sign Or | On ID below. All others - click sign in with your email address and password. |
|         |                     | Ascensio         | on Care Team 🛔    |            |          |               |                | Sign in with external Email and Password                                      |

## Accessing your profile from the Mobile App

- Download the free app if you have not already by accessing the application link below:
  - Apple iOS: <u>https://itunes.apple.com/us/app/cloudcme/id624053130?mt=8</u>
  - Google Android: https://play.google.com/store/apps/details?id=com.multiweb.checkin
- After downloading the CloudCME® mobile app, open the application on your mobile device and use the organization code **Ascension-CE-CME**.
- When prompted, login using your Ascension Single Sign On (SSO) or the email address used to create your account in the Ascension IPCE site.